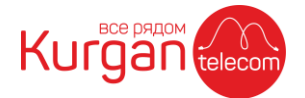

# Оплата услуг с сайта

Оплатить услуги можно с нашего сайта <u>https://kurgan-telecom.net/pay</u> картой любого банка.

1. Зайдите на наш сайт <u>https://kurgan-telecom.net</u>, в верхнем правом углу нажмите на кнопку «Оплатить»:

| 🗮 Меню                          | Kurgar     |                                                  | ОПЛАТИТЬ |  |  |
|---------------------------------|------------|--------------------------------------------------|----------|--|--|
| Домашний интернет и телевидение |            |                                                  |          |  |  |
| Район<br>📀 Курган               | -          | <sup>Тип</sup> дома<br><b>щ</b> Многоэтажный дом | •        |  |  |
| Выбери                          | ите тариф: |                                                  |          |  |  |

2. Укажите номер договора и сумму платежа и нажмите «Далее»:

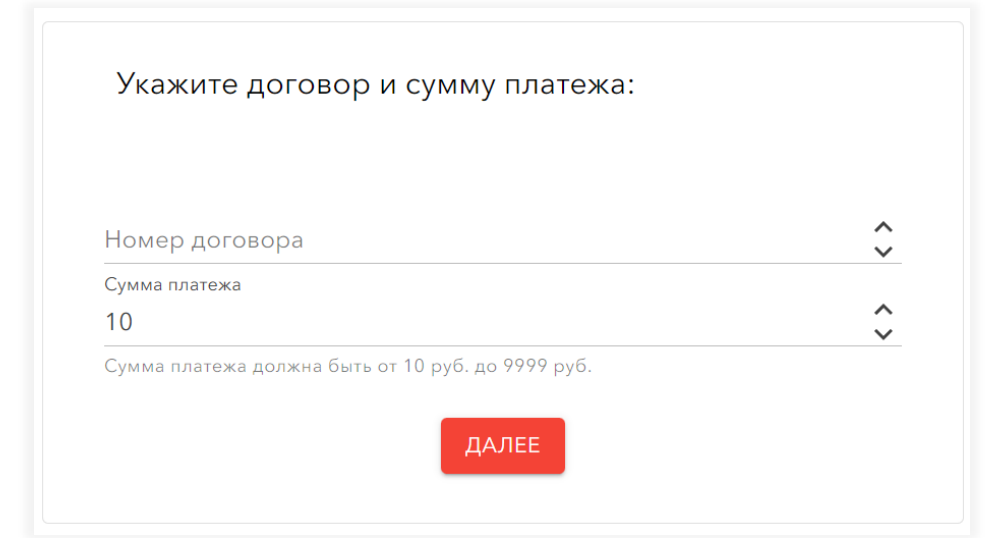

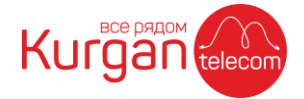

#### На следующем экране проверьте реквизиты платежа и адрес подключения:

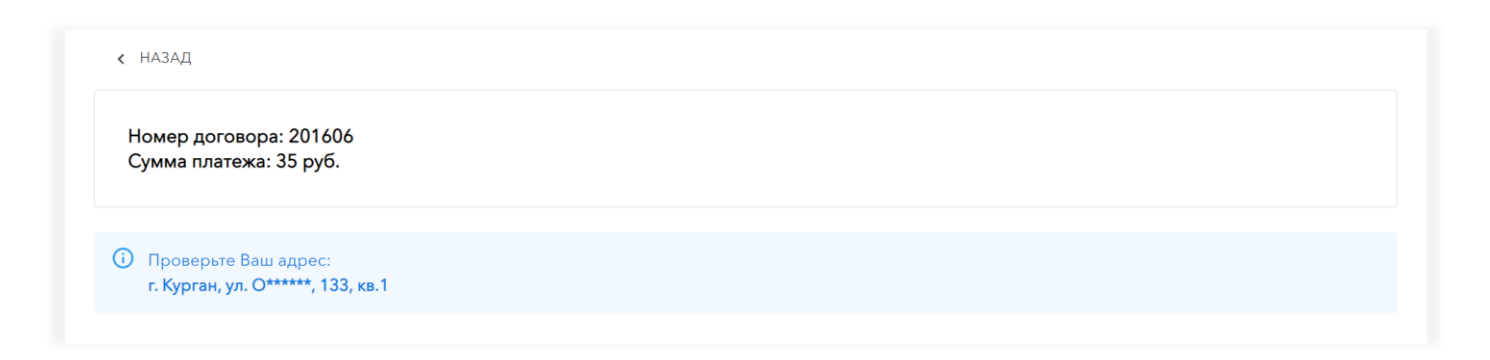

3. Ниже выберите способ оплаты:

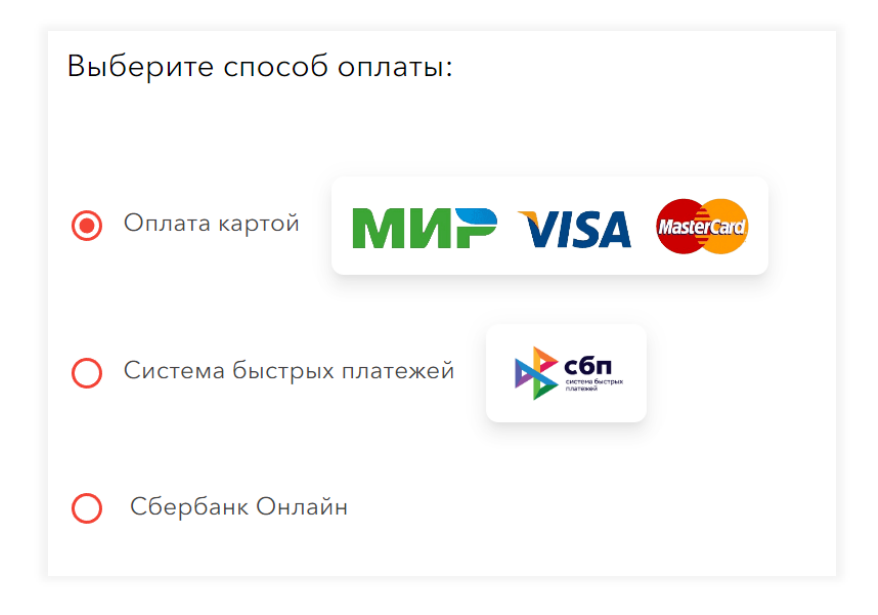

«Оплата картой»: оплатить можно картой любого банка, для оплаты необходимо будет ввести данные карты.

«Система быстрых платежей»: оплатить можно также картой любого банка, для оплаты нужно отсканировать QR-код в приложении банка (то есть вводить данные карты не нужно).

«Сбербанк Онлайн»: оплатить можно только в мобильном приложении «СберБанк» (отсканировав QR-код).

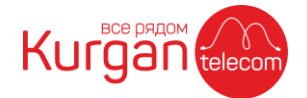

## 4. Оплата банковской картой

Нажмите кнопку «Оплатить» и дождитесь открытия в новой вкладке браузера страницы оплаты:

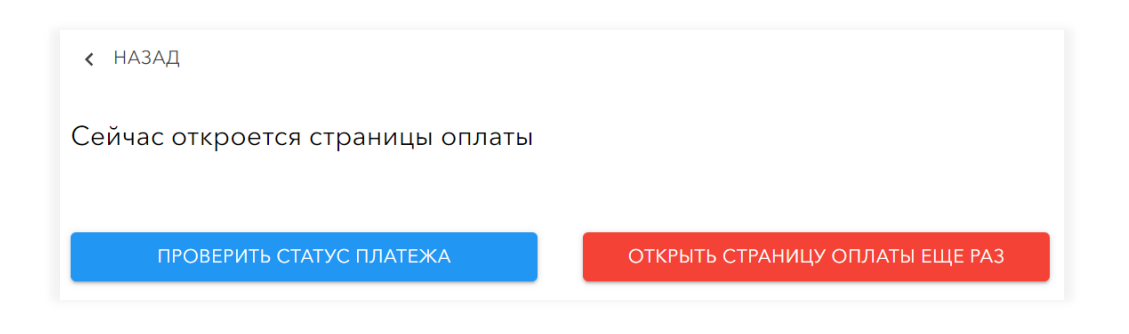

В новой вкладке откроется страница оплаты:

| borllow         |                                 |
|-----------------|---------------------------------|
| ыстрая оплата в | з приложении Сбербанк Онлай     |
|                 |                                 |
|                 | 🔆 Pay                           |
|                 |                                 |
| 1о карте        |                                 |
| Іомер карты     |                                 |
| 1               |                                 |
|                 |                                 |
| Месяц/Год       | CVC/CVV-код                     |
| Электронная     | почта                           |
| Сохрани         | ть карту в Сбер ID <sub>?</sub> |
|                 | Opporture                       |
|                 | Оплатить                        |
| Нажимая кно     | оплатить                        |

Заполните поля формы реквизитами своей банковской карты (можете также указать свой email-адрес – на него вам будет отправлена информация о платеже) и нажмите кнопку «Оплатить», далее следуйте инструкциям на экране.

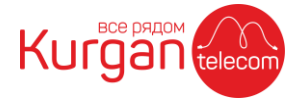

ВАЖНО: после подтверждения оплаты по SMS вы будете перенаправлены обратно на наш сайт, обязательно дождитесь появления статуса вашего платежа:

| 🗮 Меню                        | Kurgan |  |
|-------------------------------|--------|--|
|                               |        |  |
| Номер платежа: COF5QEXJAZHII3 |        |  |
| Договор: 201606               |        |  |
| Сумма: 10 руб.                |        |  |
| Статус: В обработке           |        |  |
| ПРОВЕРИТЬ СТАТУС              |        |  |

При успешном зачислении платежа статус будет «Платеж успешно зачислен»:

| Номер платежа: 8BDLMY3AUXMOVN    |  |  |
|----------------------------------|--|--|
| Договор: 201606                  |  |  |
| Сумма: 10 руб.                   |  |  |
| Статус: Платеж успешно зачислен. |  |  |
| ОПЛАТИТЬ ЕЩЕ                     |  |  |

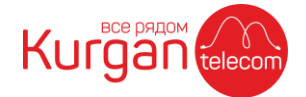

Если в поле «Статус» другой текст, то попробуйте несколько раз нажать кнопку «Проверить статус», если статус не изменится на успешное зачисление платежа в течение 30 минут, то обратитесь к нам по телефону (3522) 63-23-23.

## 5. Оплата через Систему быстрых платежей

Нажмите кнопку «Оплатить». Откроется страница сайта Системы быстрых платежей с QR-кодом:

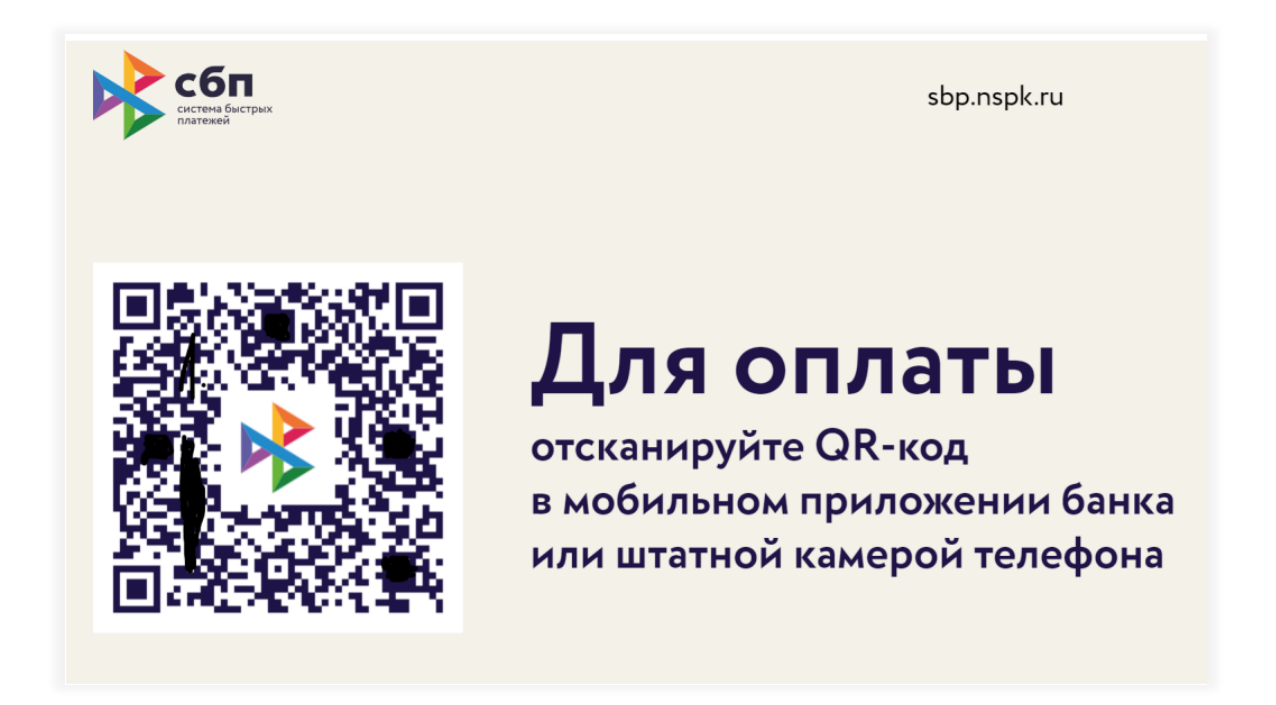

Данный QR-код необходимо отсканировать в мобильном приложении любого банка (раздел «Оплата по QR-коду»).

**Примечание**: если вы зашли на наш сайт с мобильного приложения, то у вас отобразиться список банков, выберите ваш банк (мобильное приложение банка должно быть установлено):

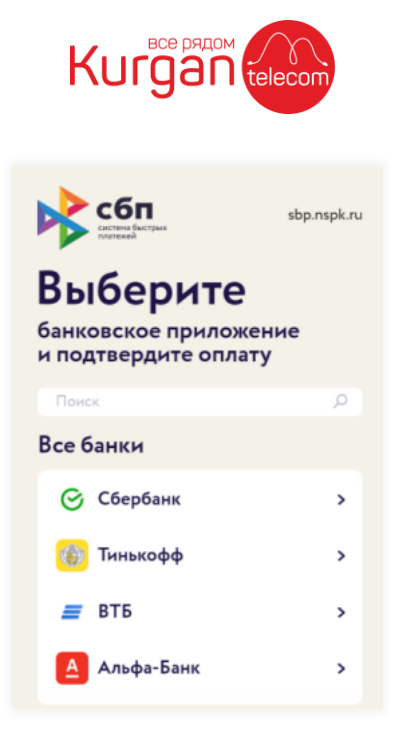

После этого откроется банковское приложение на странице подтверждения платежа. Проверьте реквизиты и подтвердите оплату.

#### 6. Оплата через мобильное приложение Сбербанка

Нажмите кнопку «Оплатить», откроется всплывающее окно с QR-кодом для оплаты и инструкция как оплатить через мобильное приложение СберБанка:

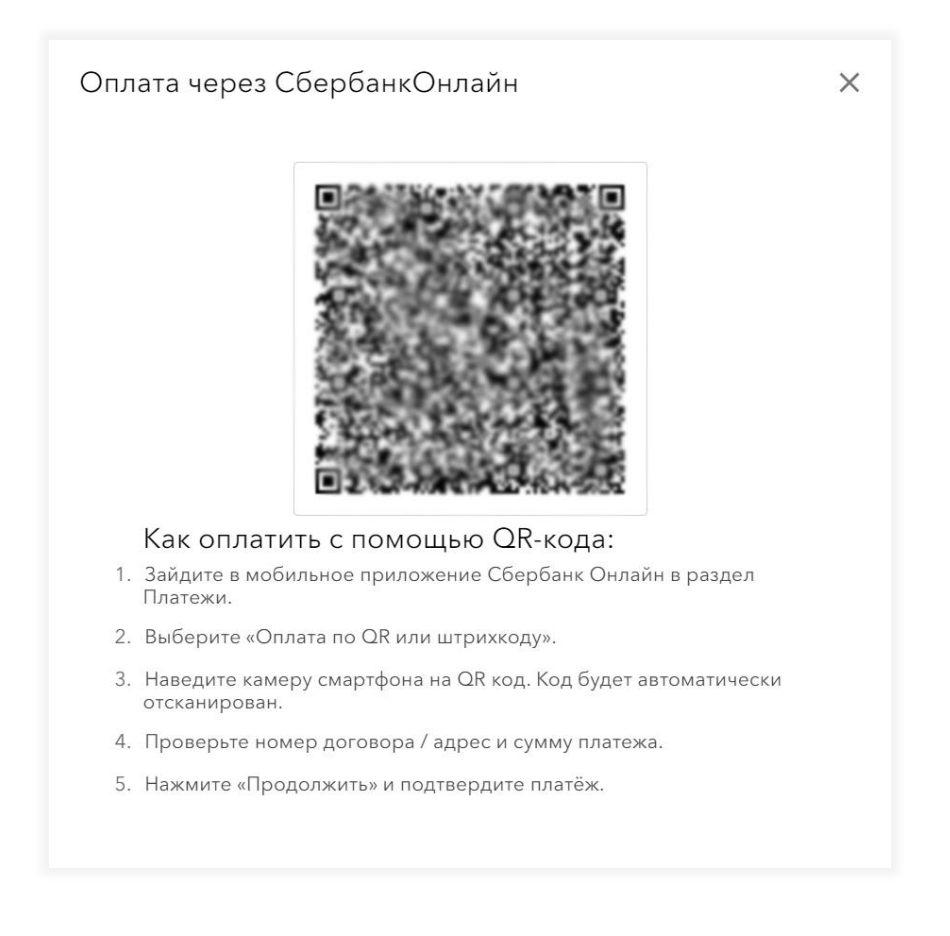